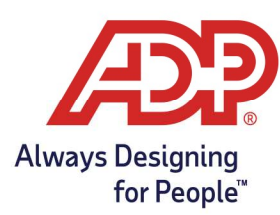

### Start and End Work with Mobile App

- 1. Log onto the ADP Mobile Solutions App.
- 2. For the employee to begin their shift, Tap on **Clock**.

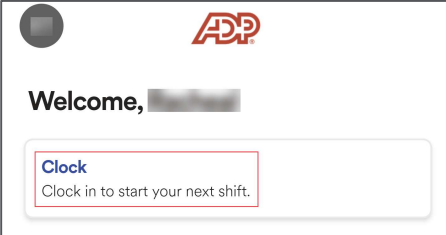

3. Tap on the **Start Work** icon.

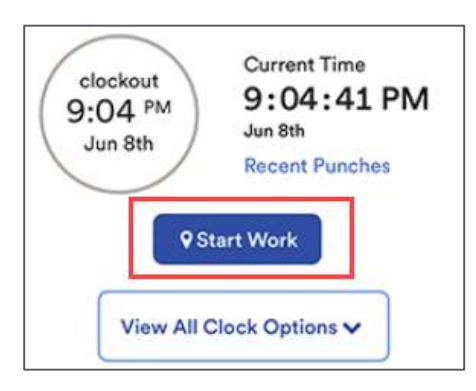

4. For employee to end their shift, Tap on Clock, and select the **End Work** icon.

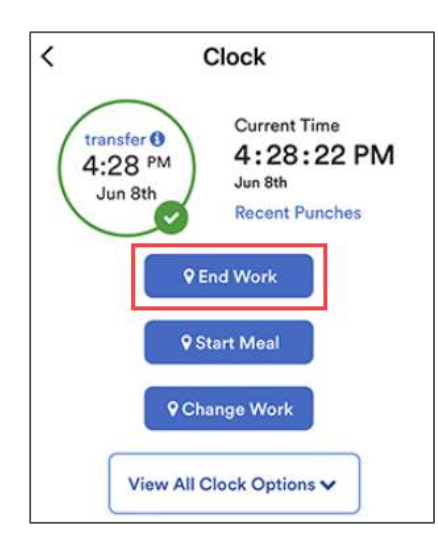

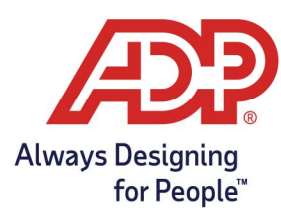

### Punching Out for Meal Break

1. From the Mobile Dashboard, Tap on Clock, and Select the **Start Meal** icon.

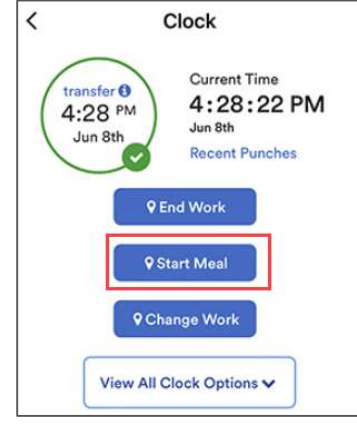

2. For employee to return from their meal, Tap on Clock, and Select the **Start Work** icon.

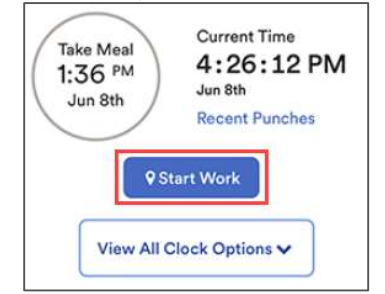

### Transferring Departments

1. From the Mobile Dashboard, Tap on Clock, and the **Change Work (Transfer)** or **View all Clock Options** and choose **Change Work**.

| Current Time<br>1:30 PM<br>Jun 8th<br>Ling 8th | View All Clock O    | ptions 🗸 |
|------------------------------------------------|---------------------|----------|
| Recent Punches                                 | <b>9</b> Start Work |          |
| V End Work                                     | <b>Q</b> End Work   |          |
| Start Meal                                     | <b>9</b> Start Meal |          |
| ♥ Change Work                                  | <b>Q</b> End Meal   |          |
| View All Clock Options 🗸                       | -OR-                |          |

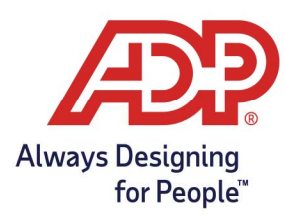

2. From the Change Work Menu, Tap the **Expansion Arrow** to choose the appropriate Department.

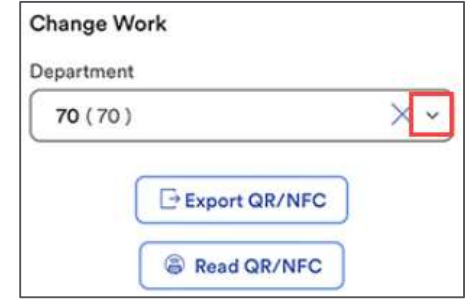

3. Hit Change Work to submit department change.

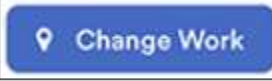

### **Review Recent Punches**

1. From the Mobile Dashboard, Tap on Clock, and Select **Recent Punches**.

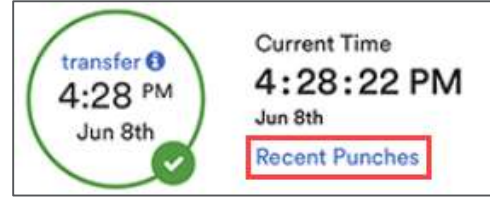

2. From the Recent Punches Screen there is a list of the most recent punches.

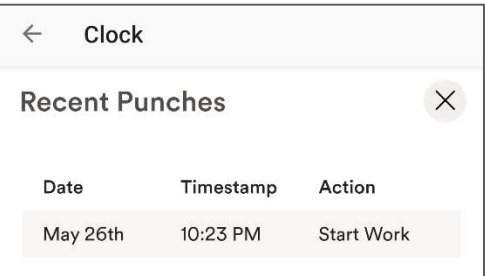

-OR-

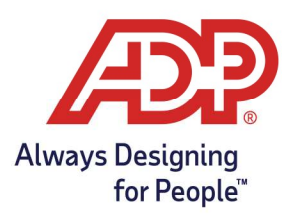

#### **Review Timecard**

3. From the Mobile Dashboard, Select **Timecard** under Recommended.

| •                      | Æ                    |            |
|------------------------|----------------------|------------|
| Welcome                | e, Machanal          |            |
| Clock<br>Start Work pe | erformed on May 26 a | t 10:27 PM |
| Recomm                 | ended                |            |
| 🔇 Pay                  | Timecard             | Ҟ Time Off |

Alternatively, Tap on More, and Select Timecard

| <b>↑</b> | O      | People | •••  |
|----------|--------|--------|------|
| Home     | To Do  |        | More |
| R Tim    | ie Off |        |      |
| 🔓 Tim    | lecard |        |      |
| <b>1</b> | ⊘      | People | •••  |
| Home     | To Do  |        | More |

4. From the Timecard menu the current, and next pay period timecards are accessible for viewing only by default.

|                            | Timecar                                                                  | 1          |                                                      |                          |                  |
|----------------------------|--------------------------------------------------------------------------|------------|------------------------------------------------------|--------------------------|------------------|
|                            | CL                                                                       | IRRENT PE  | RIOD                                                 |                          |                  |
| Dct 10                     | , 2020 - Oct 2                                                           | 3, 2020    |                                                      |                          | v                |
|                            | 0<br>61.22<br>Total Hours                                                | )          | 13<br>Exceptio                                       | )                        |                  |
|                            | Pending                                                                  |            |                                                      |                          |                  |
| -                          |                                                                          |            |                                                      |                          |                  |
|                            |                                                                          |            | _                                                    |                          |                  |
|                            | APE                                                                      | ROVE TIME  | SHEET                                                |                          |                  |
| Satu                       | rday Oct 10                                                              | ROVE TIME: | O Ho                                                 | urs                      | 0                |
| Satu<br>Suna               | nday Oct 10<br>day Oct 11                                                | ROVETIME   | 0 Ho                                                 | urs<br>urs               | 0<br>0           |
| Satu<br>Suna<br>Mon        | arday Oct 10<br>day Oct 11<br>day Oct 12                                 | ROVE TIME  | 0 Hc<br>0 Hc<br>0 Hc                                 | urs<br>urs<br>urs        | 0<br>0           |
| Satu<br>Sune<br>Mon<br>HOL | array Oct 10<br>day Oct 11<br>day Oct 12<br>iDAY                         | ROVE TIME  | 0 Ho<br>0 Ho<br>0 Ho<br>08.00 Ho                     | urs<br>urs<br>urs<br>n 🍋 | 0<br>0<br>0      |
| Satu<br>Sun<br>Mon<br>HOL  | APP<br>Inday Oct 10<br>Iday Oct 11<br>Iday Oct 12<br>IDAY<br>Iday Oct 13 | ROVE TIME  | 0 Ho<br>0 Ho<br>0 8.00 Ho<br>0 04.00 pr<br>0 9.00 Ho | urs<br>urs<br>urs<br>urs | 0<br>0<br>0<br>> |